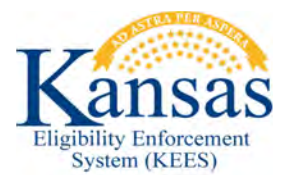

## WA431 TWO NON-PARENTAL CARETAKER RELATIVES ELIGIBLE FOR COVERAGE

When there are two non-parental caretaker relatives in the home applying for a child, KEES will only approve the non-parental caretaker relative that is designated as the Primary Applicant.

**Example:** Grandma, Grandpa, and Grandchild requesting coverage. Grandma is listed as the Primary Applicant. Grandma and Grandpa file jointly and claim the grandchild. No income. Household is eligible for CTM. EDBC will approve Grandma and the Grandchild and deny Grandpa for 'No linkage to MA' in error.

**Note:** Step one assumes the worker has run EDBC and is on the Medicaid EDBC Summary page.

- **STEP 1:** Click the **Override Program Configuration** button.
- **STEP 2:** In the **Program Configuration** block click the **Override** button that corresponds to the applicant that has the **Role** of 'FRI' and **Role Reason** of 'No Linkage to MA'.
- STEP 3: On the Program Configuration Override Detail page in the User
  Override block update the following:
  Role: Select MEM
  Role Reason: Update to Blank
  QHP Screened: No
- STEP 4: Click Save and Return to go back to the Program Configuration Override List page.
- STEP 5: In the EDBC Override Reason drop-down select 'Administrative Decision' and click the Save and Return button to go back to the Medicaid EDBC Summary page.
- **STEP 6:** Click the **Override Medical Summary** button.
- **STEP 7:** Click the **Add** button on the **Medicaid EDBC Override List** page.
- STEP 8: Complete the following in the User Override block: Test: Caretaker Medical Test Result: Pass Start Date: First day of the benefit month End Date: Last day of the benefit month
- **STEP 9:** In the next section the Individual Budget Unit will need to be built.
  - 1. Person: Select the NPCR that was denied
  - 2. Role: MEM
  - 3. Aid Code: Caretaker Medical Parent or Caretaker

- **STEP 10:** Click the **Add** button to add the Primary Applicant to the IBU and enter the following:
  - 1. Person: Select the Primary Applicant
  - 2. Role: FRI
  - 3. Role Reason: Spouse
- STEP 11: Click the Add button to add the child
  - 1. **Person:** Select the child
  - 2. Role: FRI
  - 3. Role Reason: Tax Dependent
  - 4. If there are additional children in the IBU repeat Step 11 until all children are added.

**Note:** If this was a Non-Filer household the Role Reason of Non-Filer Household can be selected.

- STEP 12: Click the Save and Return button to go back to the Medicaid EDBC Summary page.
- STEP 13: Click the Accept button.
- STEP 14: On the EDBC List page click Save and Continue.
- **STEP 15:** Send a General Approval Form.

## **Document Change Log**

| 09/18/2015 2.7 d.pence Initial Draft completed | Date       | Version | Author  | Change Description      |
|------------------------------------------------|------------|---------|---------|-------------------------|
|                                                | 09/18/2015 | 2.7     | d.pence | Initial Draft completed |

\*Update version/date in document footer.